This guide is to help Shoppers and Requestors use contracts in myUF Marketplace. To use a contract, search by keyword, contract name or number, at the top in the Search field. Follow the ordering instructions in the contract and identify the vendor associated with the contract. This vendor must be in the cart in order to associate the cart with the contract. Requisitions with contracts help maximize negotiated pricing and value, do not need multiple quotes, and do not route to the Buyer workflow step, because the purchasing requirements are already covered in the contract. Use this guide to search for contracts, identify the associated vendor, and use the ordering instructions.

To access myUF Marketplace, log on through the myUFLPortal. Log on to **http://my.ufl.edu** using your GatorLink username and password

- Click Nav bar > Main Menu > My Self Service > myUF Marketplace for the UF\_N\_MKT\_Shopper
- Click Nav bar > Main Menu > Financials > eProcurement > myUF Marketplace for theUF\_N\_MKT\_Requestor

# <u>Step 1 – Search for a Contract by Keyword in Shop at the Top in myUF</u> <u>Marketplace</u>

To find a contract for the items or services you need, enter keywords in the Shop at the Top (the search field next to **Shop**). For example, if you need a contract for laboratory supplies, enter the keywords "lab supplies contracts". Once the keywords have been entered, click the "Go" button

| <sup>my</sup> uf market                         |                                                                                               | Gator Requestor 🔻          | * 1 <sup>0</sup> * | Ì⊒ 26.90 USD |
|-------------------------------------------------|-----------------------------------------------------------------------------------------------|----------------------------|--------------------|--------------|
| 📜 Shop > Shopping > Shopping Home 🔻 > Home/Shop |                                                                                               |                            |                    |              |
|                                                 | Shop Everything V lab supplies contracts                                                      | Go                         | ]                  |              |
|                                                 | Go to: advanced search   favorites   forms   non-catalog item   quick order Browse: suppliers | s   categories   contracts |                    |              |

# Step 2 – Locate the Contract in the Results

The result will display the **Contract Number** and the supplier(s) associated with the contract. For example, to use Fisher Scientific contract, select this supplier when creating a cart, so that myUF Marketplace automatically adds the contract to the cart. Click the **More Info** button on the right to read the ordering instructions.

|                                                                | Results f                 | or: Everything : Ordering Instructions + lab supplies contracts                                                                                                    |                            |                 |
|----------------------------------------------------------------|---------------------------|----------------------------------------------------------------------------------------------------|----------------------------|-----------------|
|                                                                |                           |                                                                                                    | Showing 1 - 3 of 3 Results | Compare Selecte |
| esults Per Page                                                | 20 🗸                      | Sort by: Best Match                                                                                                    |                            | Page 1 of 1 🕨   |
| BIO RAD                                                        | Specialty Lab Suppli      | es from Bio-Rad Laboratories Inc                                                                                                    |                            | More Info       |
|                                                                |                           | This contract provides the University specialty lab supplies including<br>life science and chemical products, consumable supplies, small<br>laboratory equipment, laboratory instruments, and other laboratory<br>supplies including medical/surgical research supplies. |                            |                 |
|                                                                | Contract Number           | ITN15NH-115 (Specialty Lab Supplies) more info                                                                                                    |                            |                 |
|                                                                | Ş 😍 💷 👗                   |                                                                                                    |                            |                 |
| 00000                                                          | Specialty Lab Suppli      | es from Qiagen Inc                                                                                                    |                            | More Info       |
| QIAGEN                                                         |                           | This contract provides the University specialty lab supplies including<br>life science and chemical products, consumable supplies, small<br>laboratory equipment, laboratory instruments, and other laboratory<br>supplies including medical/surgical research supplies. |                            |                 |
|                                                                | Contract Number<br>\$ 😪 🞫 | ITN15NH-115 (Specialty Lab Supplies) more info                                                                                                    |                            |                 |
| Fisher                                                         | Laboratory Supplies       |                                                                                                    | More Info                  |                 |
| Fisher Scientific is the appro<br>products. Click here to oper |                           | roved primary supplier to the University of Florida for laboratory supplies, chemicals, equipment and safety<br>en the Fisher Scientific UF Punch Out Catalog.                                                                                                    |                            |                 |
|                                                                | Contract Number           | ITN15NH-105 (Laboratory Supplies) more info                                                                                                    |                            |                 |
|                                                                | S 🛟 📖                     |                                                                                                    |                            |                 |

## Step 3 – Read and Follow the Ordering Instructions

The ordering instructions include ordering tips, resources, when to call the supplier and links to get started shopping, such as for the related supplier's punchout or a form.

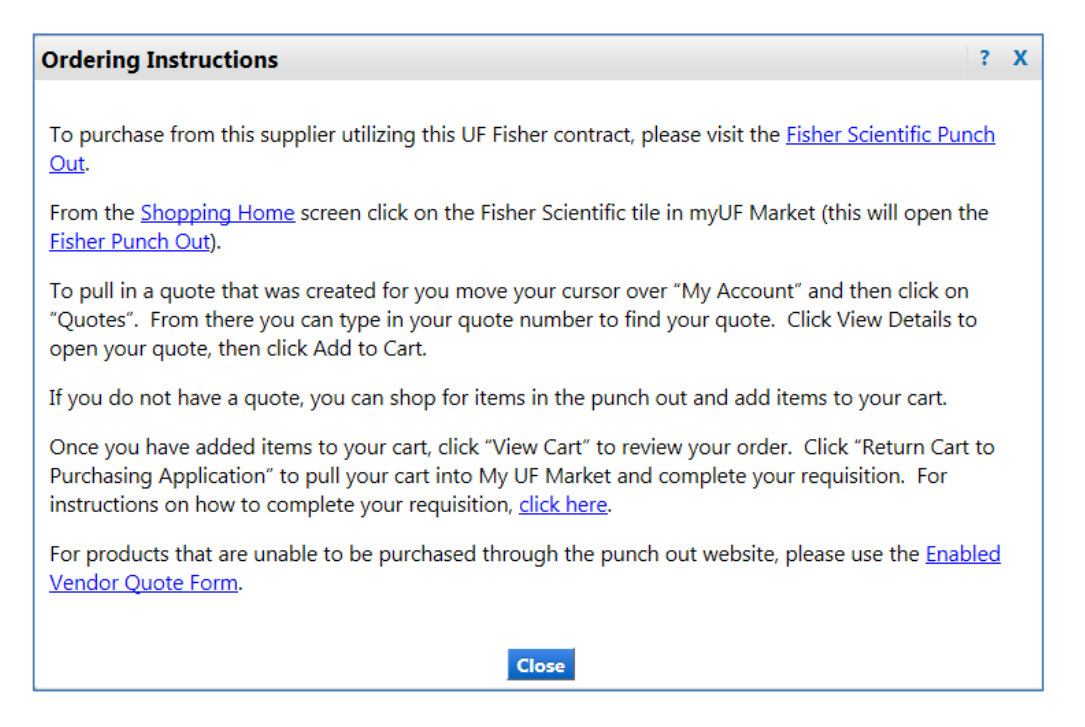

# Step 4 – Additional Search Tips

You may also search for a contract by entering a supplier in the search field, for example, Fastenal. In the filter on the left under **By Result Type**, click on **Ordering Instructions**. This will display the contract.

| By Category                                                                                                    | larger image |                                                                                   |                                                                                                    |
|----------------------------------------------------------------------------------------------------|--------------|-----------------------------------------------------------------------------------|----------------------------------------------------------------------------------------------------|
| Air circulation and parts and accessories<br>Beveling tool<br>Bin handlers<br>Cap screws<br>Carbon steel SAE 1200 series<br>cold drawn bar more | larger image | 1" Fastenal Zinc Steel Straight Peg<br>Part Number<br>Manufacturer Info<br>\$ 😮 📼 | <b>board Hook with Peg Locks 5Ct</b> from Fastenal Co<br>0542982<br>0542982 - (Fastenal Approved Vendor) |
| By Product Flag<br>Recycled a<br>By Packaging UOM                                                                                               | larger image | 1/2" Fastenal Zinc Steel Pegboard<br>Part Number<br>Manufacturer Info<br>\$ 😮 📼   | Hook with Peg Locks 5Ct from Fastenal Co<br>0542971<br>0542971 - (Fastenal Approved Vendor)              |
| By Result Type Products Ordering Instructions                                                                                                   | J            | 1-1/2" Fastenal Zinc Steel Pegboar<br>Part Number<br>Manufacturer Info<br>\$ 😋 📼  | rd Hook with Peg Locks 5Ct from Fastenal Co<br>0542979<br>0542979 - (Fastenal Approved Vendor)           |

Once you see the contract, read the summary, identify the vendor, and click on the More Info button for ordering instructions or direct links to forms or punchouts to start shopping.

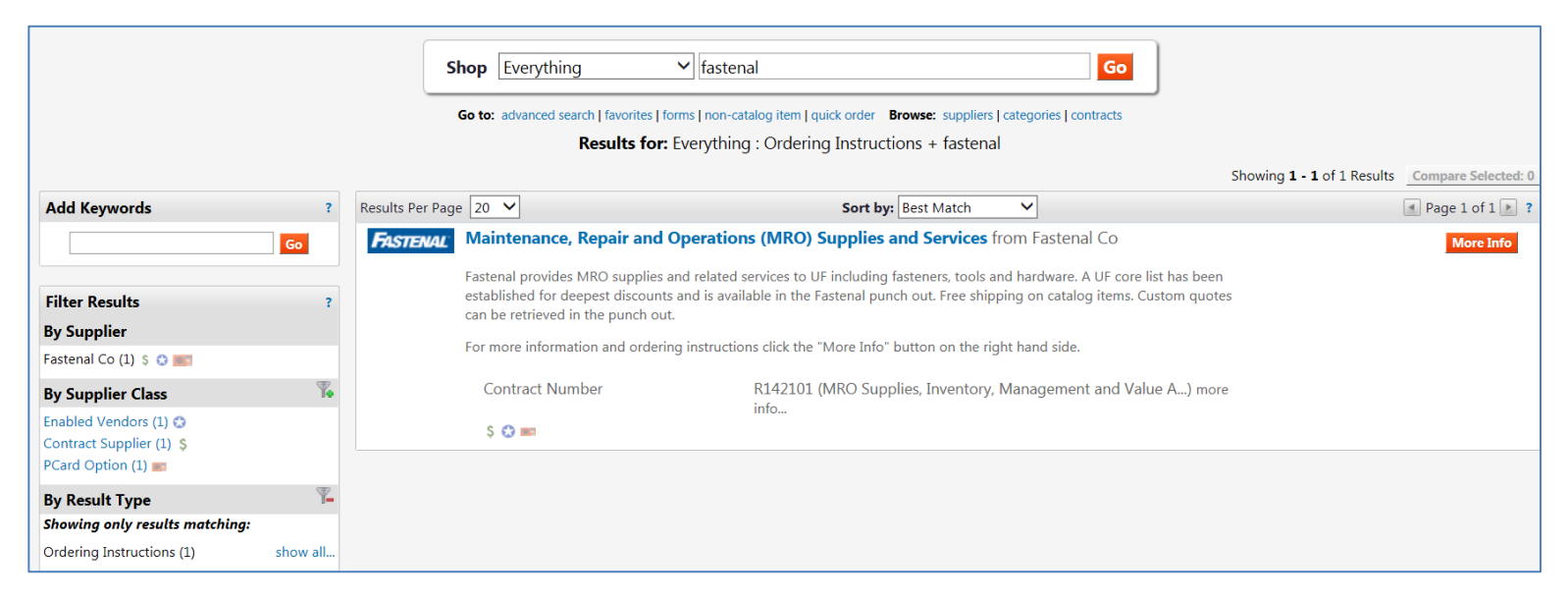

#### Step 5 – Using Provided Links Within Some Contracts to Start Shopping

Some ordering instructions may provide a link to start shopping. Click the link to go directly to the vendor related punchout, or to a form. Remember to check on the supplier and make sure it is the one on the contract. For example, the Fastenal contract has a direct link to the Fastenal punchout for easy shopping.

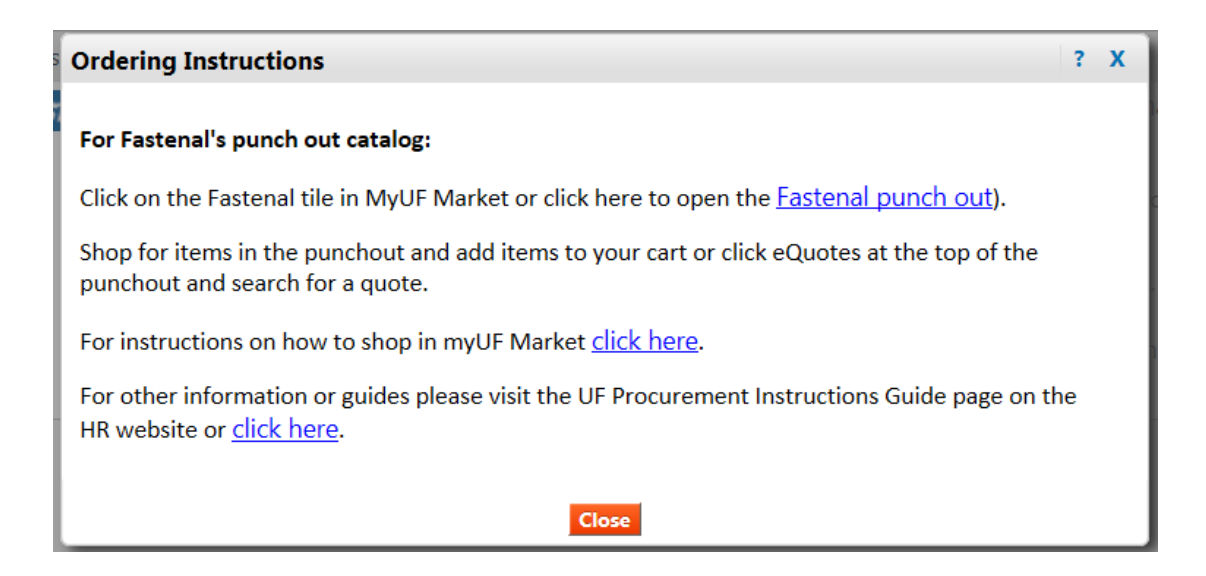

## Step 6 – Review the Cart to Check the Contract and Items Added

Once you shop from the punchout and add items to the myUF Marketplace cart, the associated contract will show on the cart. For example, below is a cart with a contract attached for Fastenal:

| <b>my</b> uf n                | narket                                                    |                                       |             |                      | Gator Red  | questor 🔻 🔺 🏴       | 10 🔺 🍹 3.90 USD           | Search (Alt+    | Q) Q                   |
|-------------------------------|-----------------------------------------------------------|---------------------------------------|-------------|----------------------|------------|---------------------|---------------------------|-----------------|------------------------|
| 📜 Shop 🗦 My Cart              | s and Orders > Open My Active Shopping Cart 🕶             | > Cart - 81349363 - Draft Requisition | on          |                      |            |                     |                           |                 |                        |
|                               |                                                           |                                       |             |                      |            |                     |                           |                 |                        |
| Shop                          | oin a Cart for Gator Requestor                            |                                       |             |                      | () Co      | ontinue Shopping    | 50 I                      | tem(s) for a to | tal of <b>3.90</b> USD |
|                               |                                                           |                                       |             |                      |            |                     |                           | _               |                        |
| Name this cart: 2             | 016-11-14 ufrequestor 01                                  |                                       |             |                      |            |                     | Proceed to Chec           | kout or         | Assign Cart            |
|                               |                                                           |                                       |             |                      |            |                     |                           |                 |                        |
| Have you made ch              | anges? Update                                             |                                       | 🚔   🖓 Help  | Add Non-Catalog Item | Empty cart | Perform an Action f | or Selected Lines (0 iten | ns selected)    | Select All             |
| <b>Fastenal</b>               | astenal Co 💲 😭 📰 more info<br>ree Shipping                |                                       |             |                      |            |                     |                           |                 |                        |
| The item(s) in this           | group was retrieved from the supplier's webs              | ite. What does this mean?             |             |                      |            |                     |                           |                 |                        |
| Need to make cha              | nges? MODIFY ITEMS   VIEW ITEMS Iter                      | m(s) was retrieved on: 1/20/2017 1    | 11:48:35 AM |                      |            |                     |                           |                 |                        |
| Line(s): 1                    | Product Description                                       |                                       |             |                      |            |                     | ush Biles                 | 0               | T-4-1                  |
|                               | Product Description                                       |                                       |             |                      |            |                     | Unit Price                | Quantity        | ιοται                  |
| Item added on<br>Jan 20, 2017 | 3/8"-16 x 1" Grade 5 Zinc Finish He                       | <u>x Cap Screw</u>                    |             |                      |            |                     | 0.0779 USD                | 50              | 3.90 USD               |
| Remove                        | Part Number 110120344                                     |                                       |             |                      |            |                     | EA                        | Update          |                        |
|                               | Manufacturer Fastenal Approved Vendor                     | r                                     |             |                      |            |                     |                           |                 |                        |
|                               | Contract R142101 more info<br>MRO Supplies, Inventory, Ma | nagement and Value A change           |             |                      |            |                     |                           |                 |                        |

Below is a cart with the attached contract for Fisher:

| Shopping Cart for Gator Requestor                                                                                                    | Continue Shopping                                                | 2 Item(s) for a total of <b>449.98</b> USD           |
|----------------------------------------------------------------------------------------------------|------------------------------------------------------------------|------------------------------------------------------|
| Name this cart: 2016-11-14 ufrequestor 01                                                                                                    |                                                                  | Proceed to Checkout or Assign Cart                   |
| Have you made changes? Update                                                                                                    | 🔒   🕐 Help   Add Non-Catalog Item   Empty cart Perform an Action | for Selected Lines (0 items selected) 👻 Select All 🗌 |
| Fisher Scientific Co LLC S Common more info<br>Free Shipping                                                                                                    |                                                                  |                                                      |
| The item(s) in this group was retrieved from the supplier's website. What does this mean?                                                                                          |                                                                  |                                                      |
| Need to make changes? MODIFY ITEMS   VIEW ITEMS Item(s) was retrieved on: 2/3/2017 9:09:34 AM Line(s): 1                                                                           |                                                                  |                                                      |
| Product Description                                                                                                    |                                                                  | Unit Price Quantity Total                            |
| Item added on<br>Feb 3, 2017<br>Add to Favorites Part Number P115143                                                                                                    |                                                                  | 224.99 USD 2 449.98 USD<br>PK                        |
| Remove         Manufacturer Info         15143 - (THERMO SCI PIERCE BIOTECH)           More Actions           Contract         ITN15NH-105 more info<br>Laboratory Supplies change |                                                                  |                                                      |

For additional help with contracts, please refer to the <u>Contract Manager Update</u> page on the UF Procurement website, email <u>procurement@ufl.edu</u> or contact the Procurement Help Desk at 352 392-1335.

Other instruction guides available on contracts in myUF Marketplace:

- Selecting from Multiple Contracts Attached to a Cart
- Browsing Contracts from the Contracts Menu
- Changing Contracts within a Requisition

© Training and Organizational Development UF Human Resources University of Florida, Gainesville, FL 32611